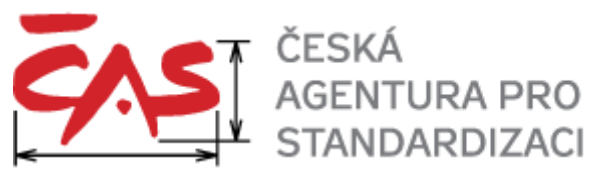

Česká agentura pro standardizaci, státní příspěvková organizace, IČO: 06578705 se sídlem Biskupský dvůr 1148/5, Praha 1, PSČ 110 00

# Přístup do Interního atestačního prostředí prostřednictvím VPN

Verze: 1.0 Datum vydání: 5. 11. 2024 Datum účinnosti: 5. 11. 2024 Počet stran: 5 Nahrazovaný dokument: není

# 1 Úvod

Dokument popisuje zřízení přístupu do Interního atestačního prostředí prostřednictvím VPN.

#### 2 Zřízení přístupu do Interního atestačního prostředí prostřednictvím VPN

Vzdálený přístup do Interního atestačního prostředí je umožněn prostřednictvím VPN realizované aplikací *Ivanti Secure Access Client*.

Instalace *Ivanti Secure Access Client* spočívá jednak v instalaci vlastního software a jednak ve vytvoření druhého autentizačního faktoru prostřednictvím aplikace Google Authenticator.

Postup:

- 1. Zjistěte své počáteční přihlašovací údaje pro VPN; tyto údaje naleznete v aplikaci Vaultwarden v kolekci "Technický zástupce Objednatele".
- Na stránce <u>https://vpn.agentura-cas.cz/eSSL</u> zadejte přihlašovací údaje.
  Pozn.: uživatelské jméno je možno zadat včetně domény (tedy např. *"atest-cas\ste6-stepanek"*), ale i bez ní (tedy např. *"ste6-stepanek"*).
- *3.* Protože zatím nemáte vytvořen druhý autentizační faktor, bude zobrazena výzva pro jeho vytvoření:

| Welcome to                                                                                                    |                                       |
|----------------------------------------------------------------------------------------------------|---------------------------------------|
| Ivanti Connect Secure                                                                                                    |                                       |
|                                                                                                    |                                       |
| Add ATEST-CAS\ste6-stepanek user account to your tw                                                                                                    | vo factor authentication app          |
| Nainstalujte si na mobilní telefon aplikaci Google authenticat                                                                                                    | tor.                                  |
| 1. Configure the App:                                                                                                    |                                       |
| Open your two factor authentication app and add "ATE scanning the below QR code.                                                                                                    | ST-CAS\ste6-stepanek" user account by |
| If you can't use QR code, then enter this text                                                                                                    |                                       |
|                                                                                                    |                                       |
| 2. Store Backup Codes:                                                                                                    |                                       |
| Backup codes can be used to access your account in the event you loose access to your device<br>and cannot receive two-factor authentication codes. Following backup codes are only for one<br>time use, we recommend you to save them securely. |                                       |
| GSS3T5                                                                                                    | IKZUVV                                |
| N5UOW4                                                                                                    | XKRN57                                |
| VKMBJY                                                                                                    | Z6QCQV                                |
| UM4QNG                                                                                                    | V7FVJE                                |
| 3WOQNQ                                                                                                    | ZPWRAE                                |
| Copy to Clipboard                                                                                                    |                                       |
| 3. Enter token code that the application generates:                                                                                                    |                                       |
|                                                                                                    | Sign In                               |

- 4. Na mobilním zařízení z "AppStore" (pro iOS) nebo "Obchod play" (pro Android) nainstalujte aplikaci Google Authenticator.
- 5. Na mobilním zařízení v aplikaci Google Authenticator přidejte další položku (ikona "+") a naskenujte zobrazený QR kód.
- 6. Uchovejte vygenerované záložní kódy použijete je v případě výměny telefonu, případně pro přístup k VPN bez telefonu s OTP. Alternativně můžete použít zálohování kódů prostřednictvím automatického zálohování Google účtu.

- 7. Na počítači do políčka *"Enter token code that the application generates:"* zadejte číslo zobrazené Google Authenticatorem a potvrďte formulář klávesou ENTER.
- 8. Na počítači prostřednictvím aplikace Vaultwarden z kolekce "VPN Instalátor" získejte instalační soubor VPN klienta pro váš operační systém (je uložen jako příloha jediné položky této kolekce).
- 9. Stažený instalační soubor spusťte a následujte pokyny pro instalaci VPN klienta pro váš operační systém. Proveďte a dokončete instalaci.
- 10. Po spuštění nainstalované aplikace VPN klienta se zobrazí následující okno:

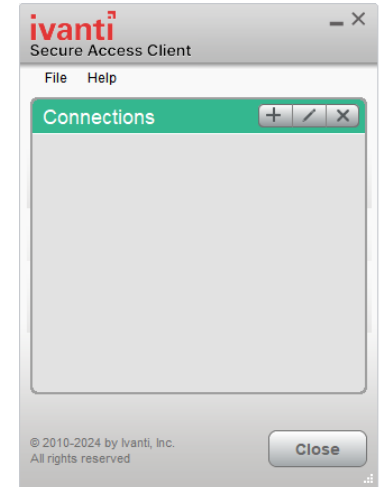

11. Klikněte na ikonku "<sup>1</sup>"; program zobrazí následující požadavek na zadání údajů. Následující obrázek níže je uveden včetně příkladu vyplnění; v závislosti na operačním systému je možné, že část údajů již bude předvyplněna:

| Edit Connection                                                  | $\times$ |  |
|------------------------------------------------------------------|----------|--|
| Туре:                                                            |          |  |
| Policy Secure (UAC) or Connect Secure (VPN) $\qquad \qquad \sim$ |          |  |
| Name:                                                            |          |  |
| eSSL STE6                                                        |          |  |
| Server URL:                                                      |          |  |
| https://vpn.agentura-cas.cz/essl                                 |          |  |
| Connect Save Cance                                               |          |  |

- Do pole "Name:" zadejte vlastní pojmenování spojení.
  Doporučujeme, aby toto pojmenování obsahovalo APN aktuálního Atestačního prostředí.
  Důvod je ten, že pokud byste zažádali o další atestaci, dostanete přístup do nového samostatného Atestační prostředí s jiným APN. VPN se bude připojovat do jiné vnitřní virtuální sítě. Budete tedy mít definovány dvě VPN připojení a je nezbytné mít v pojmenování VPN pořádek.
- Do pole "Server URL:" zadejte "<u>https://vpn.agentura-cas.cz/eSSL</u>"
- 12. Klikněte na tlačítko "Add"

Tím je zadávání údajů pro VPN dokončeno.

## 3 Připojení do VPN

Pro připojení do VPN v operačním systému MS Windows lze využít faktu, že software Ivanti Secure

*Access Client* je dostupný též v "oznamovací oblasti (košíčku)" na hlavním panelu, ikona kliknutí na tuto ikonu se zobrazí seznam nastavených VPN připojení. Pro připojení budete potřebovat zařízení s druhým faktorem (*Google Authenticator*).

Klikněte na tlačítko "Connect", zadejte přihlašovací údaje uvedené v aplikaci Vaultwarden - je třeba zadat stejné uživatelské jméno a heslo jako v kroku 2 tohoto postupu.

Při výzvě k zadání Secondary Tokenu opište číslo OTP z Google Authenticatoru.

Pozn.: OTP kód je nutno zadávat po 6 hodinách připojení znovu (bezpečnostní nastavení).

### 4 Přístup na virtualizované stroje Interního atestačního prostředí

Přístup na servery nebo Stanici pro klientské operace v Interním atestačním prostředí je možný pouze poté, co bylo navázáno VPN spojení.

Přístup je umožněn prostřednictvím aplikace Remote Desktop (RDP). Všichni Zástupci na každém virtualizovaném stroji sdílí jeden účet s administrátorskými právy. IP adresy virtualizovaný strojů a přístupová jména a hesla jsou uvedena v aplikaci třídy Password Manager v kolekci *"Technický zástupce Objednatele"*, v samostatné položce pro každý virtualizovaný stroj.

Při pokusu o připojení prostřednictvím RDP budete informováni o tom, že RDP nemůže ověřit identitu cílového počítače:

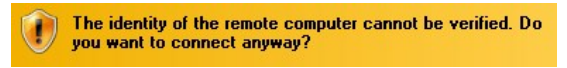

Důvodem je použití self-signed certifikátů. Bezpečnost není kompromitována, neboť prostřednictvím VPN se připojujete do virtuální sítě vytvořené výhradně pro váš Atestační případ. Virtuální sítě různých Atestačních prostředí jsou izolovány.

## 5 Zvláštní případy

#### 5.1 Nenásledování výše popsaného procesu

Pokud nenásledujete výše popsaný proces a zadáte VPN do nástroje *Ivanti Secure Access Client* přímo, bude zobrazeno:

| ivanti<br>Secure Access Client                                                                                                |  |  |
|----------------------------------------------------------------------------------------------------|--|--|
| Connect to: VPN pro STE 7                                                                                                    |  |  |
| Provide the following credentials to complete the connection.                                                                 |  |  |
| Message from server:                                                                                                    |  |  |
| Please sign into your "Ivanti Connect Secure"<br>via browser, register as a new TOTP user,<br>and enter your token value here |  |  |
| Please enter <u>r</u> esponse:                                                                                                |  |  |
| 1                                                                                                    |  |  |
| Connect Cancel                                                                                                    |  |  |

V takovém případě postupujte podle kapitoly 2 a nejprve vytvořte druhý faktor. Poté teprve použijte *lvanti Secure Access Client*.